## Information Visualization

eXplainable Artificial Intelligence

Dr. David Koop

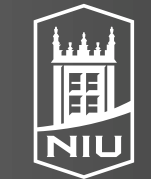

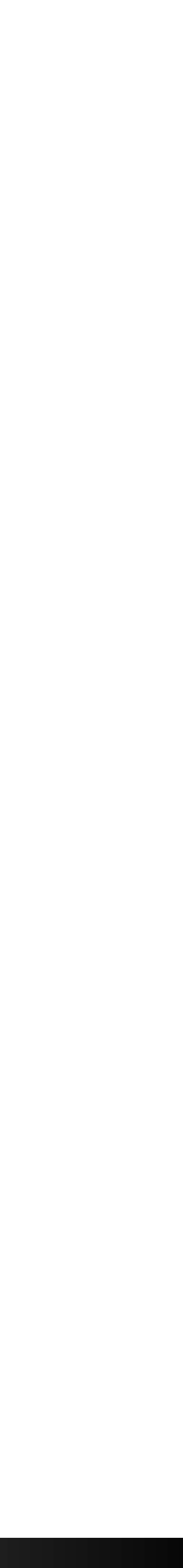

# High-Dimensional Data Exploration

- What are the tasks?
  - Discovering data configurations according to personal preference
  - Understanding the tradeoffs involved in such configurations
  - Partition the data (or views) to help with exploration
- Goals of TripAdvisorND & Subspace Voyager:
  - Facilitate examination of key projection and key clustering
  - Let users explore and tweak

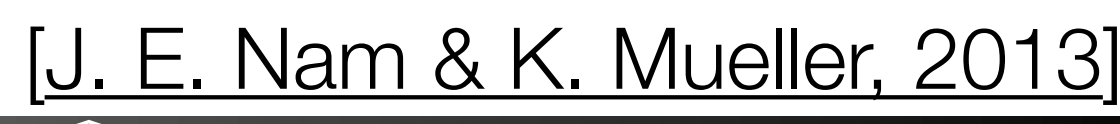

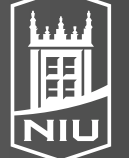

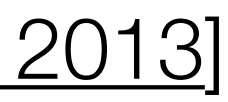

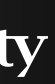

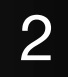

# TripAdvisor-ND: Global Sight Map & Local Sight Explorer

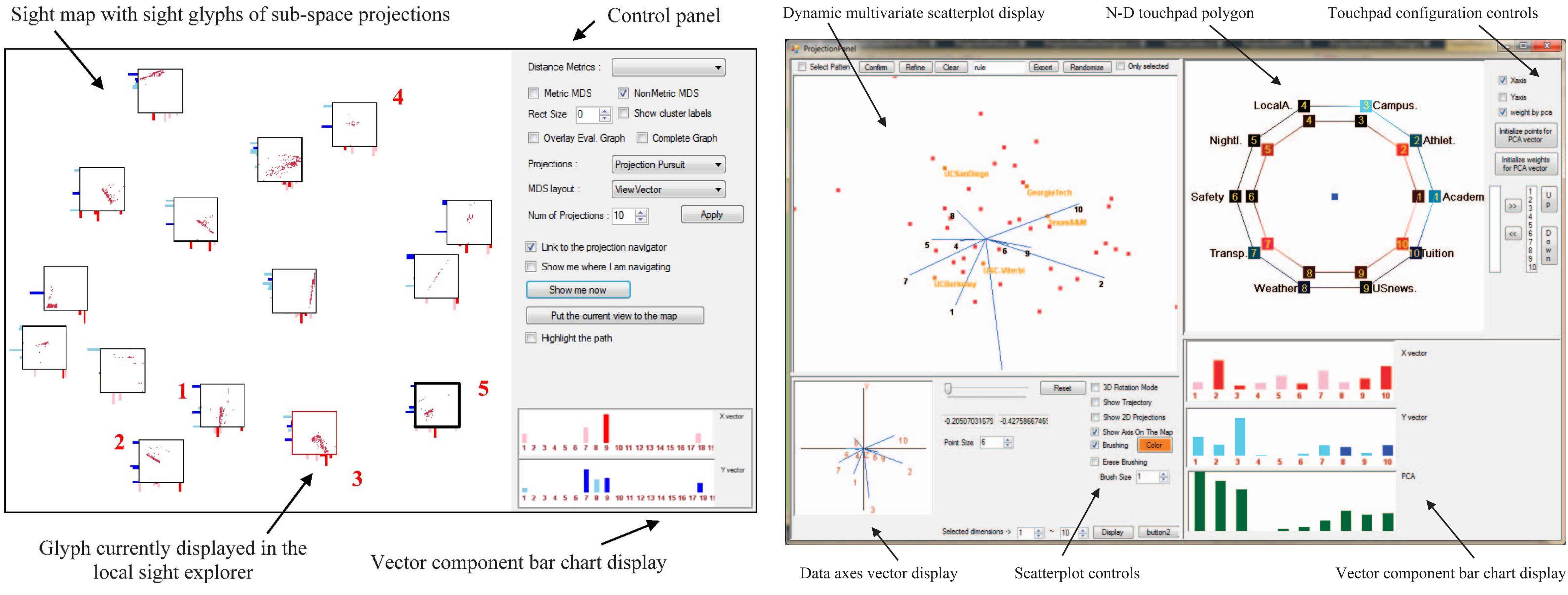

### D. Koop, CSCI 628, Fall 2021

[J. E. Nam & K. Mueller, 2013]

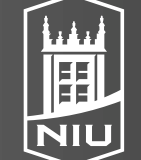

Northern Illinois University

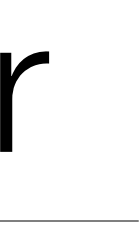

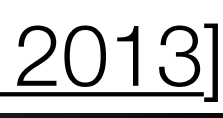

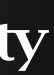

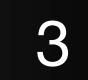

## Coordination of Views

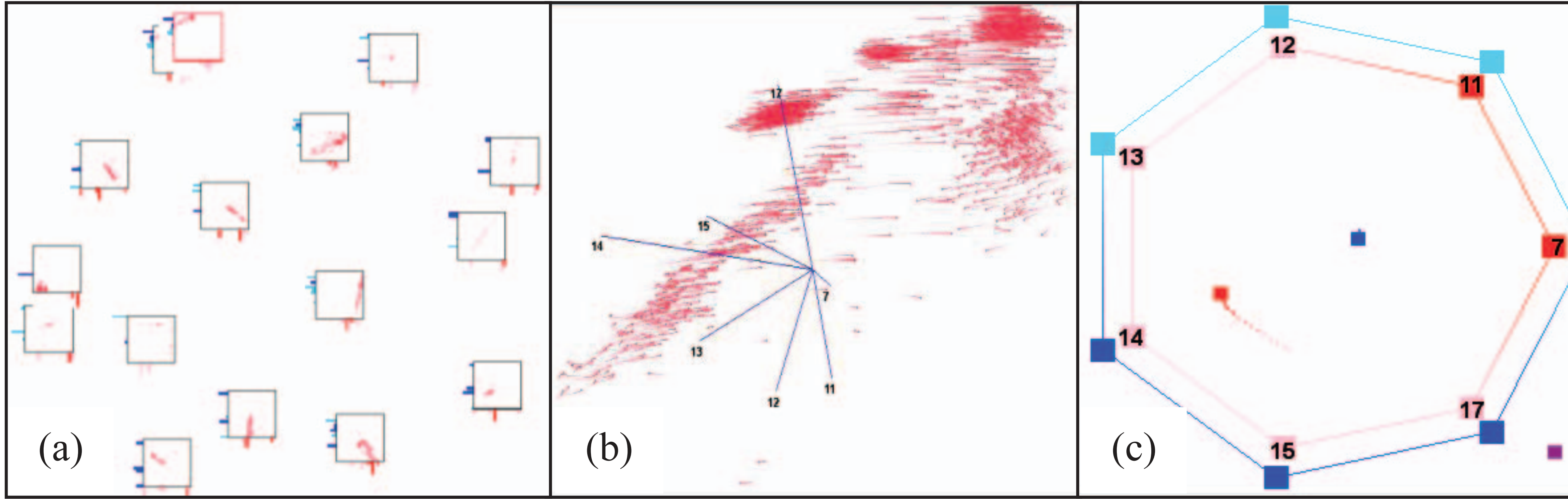

D. Koop, CSCI 628, Fall 2021

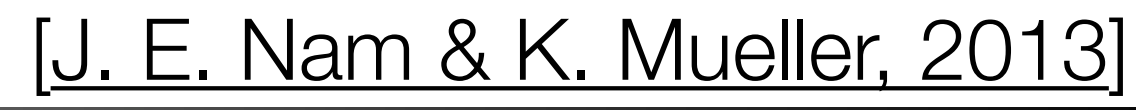

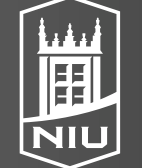

Northern Illinois University

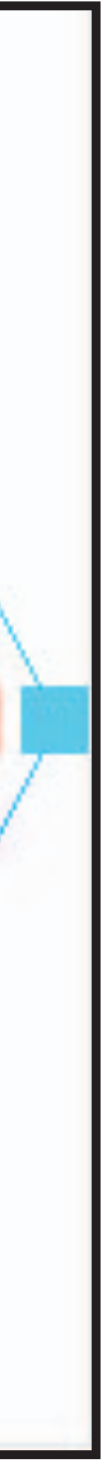

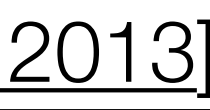

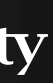

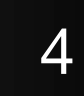

# N-D Touchpad Polygon

- 2 polygons, one for each axis (inner = x, outer = y)
- Controls the orientation of the two PPA vectors
- Shading of vertices indicates weight
- Move the vertices around to change the weights

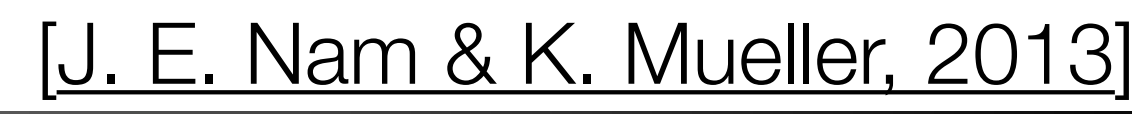

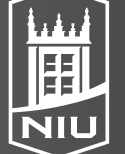

Northern Illinois University

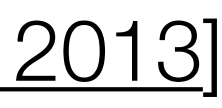

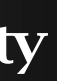

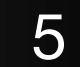

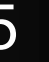

## Problems with TripAdvisor-ND

- Have to keep track of two views at once
- ... so single window
- Have to move around two points in ND trackpad
- ...so trackball interface
- Hard to map axes
- ...so direct labeling

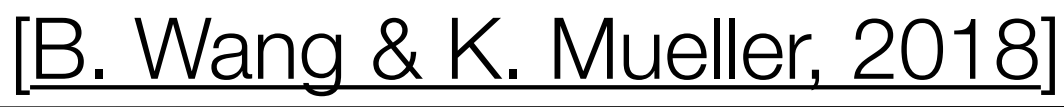

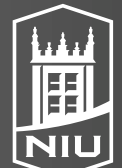

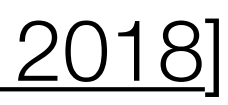

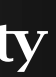

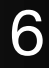

## Subspace Voyager Interface

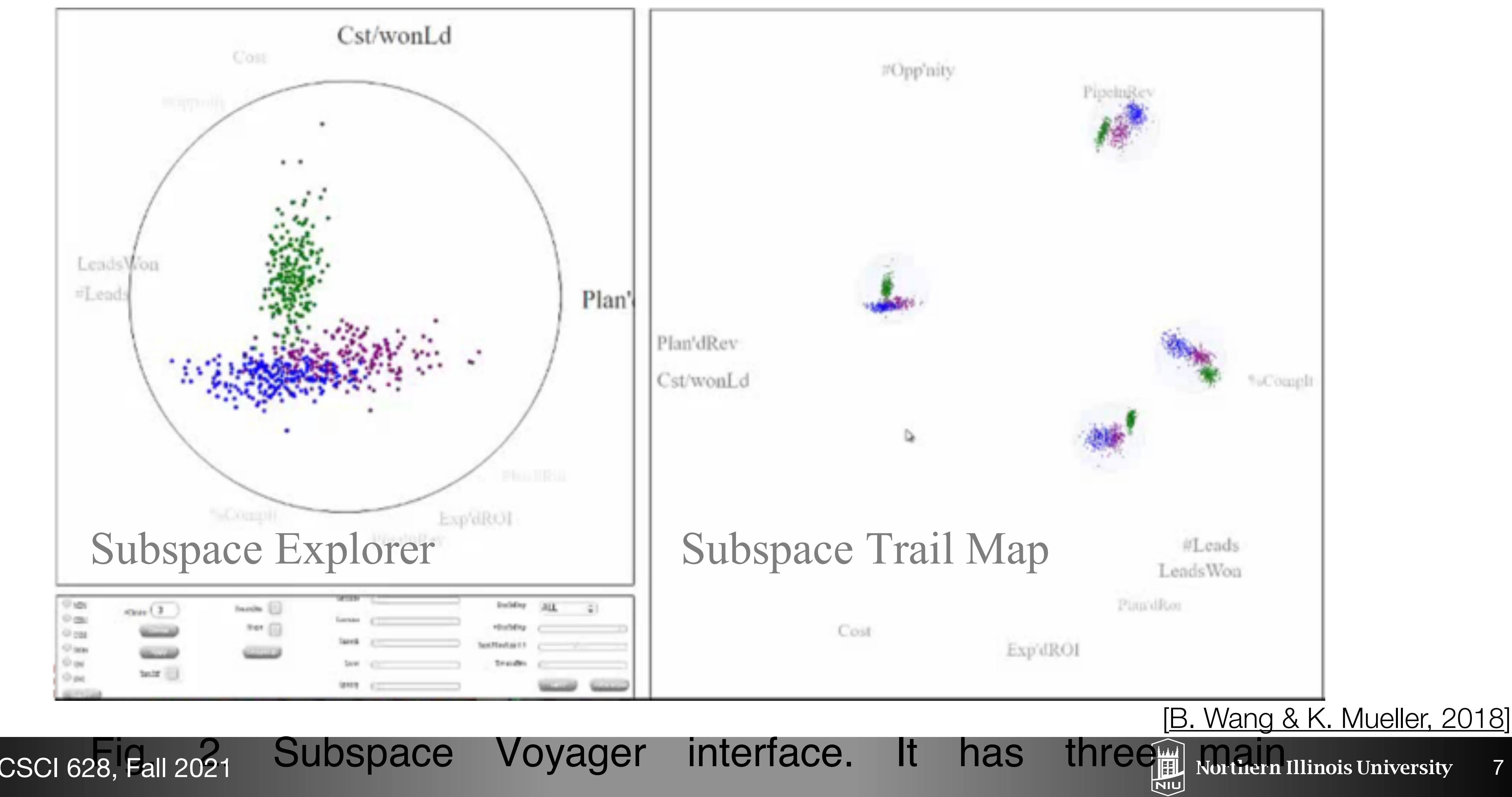

D. Koop, CSCI 628, Fall 2021

In the

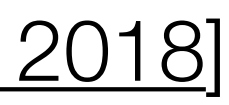

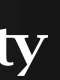

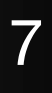

## Trackball Interface

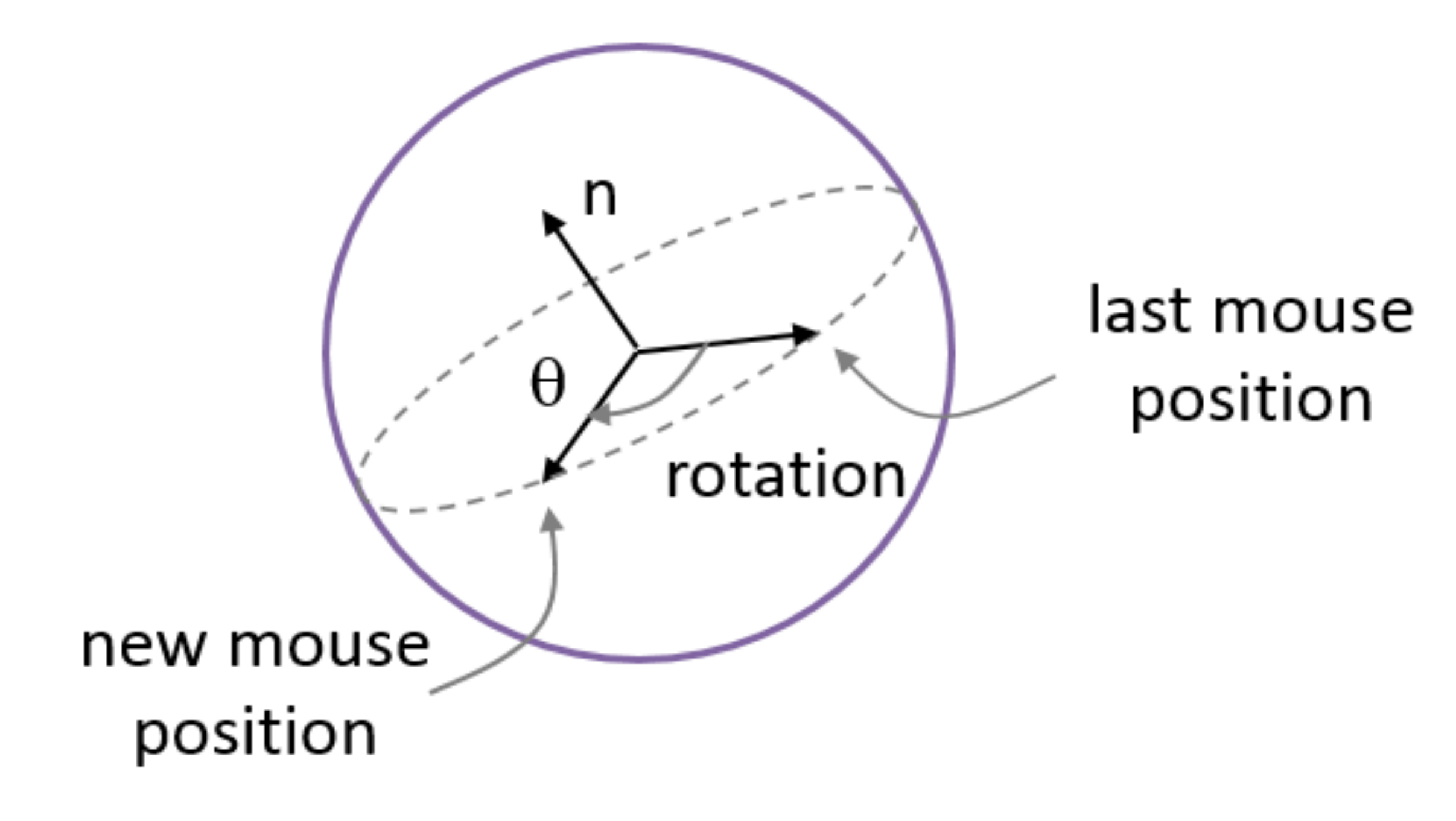

- Can use different mouse buttons
- Left: rotation
- Right: transition by changing axis
- Middle: travel along orthogonal vector (a z-axis), can't see until rotation

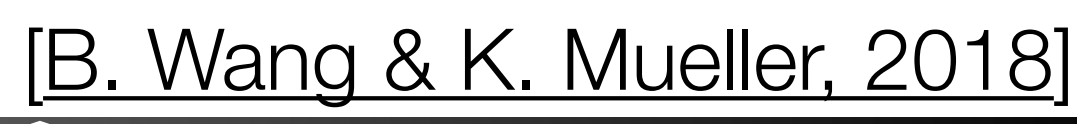

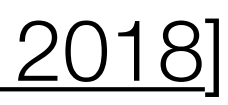

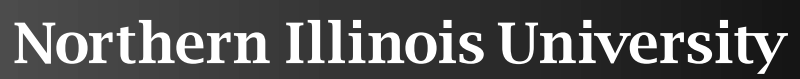

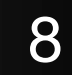

## Fix Labels

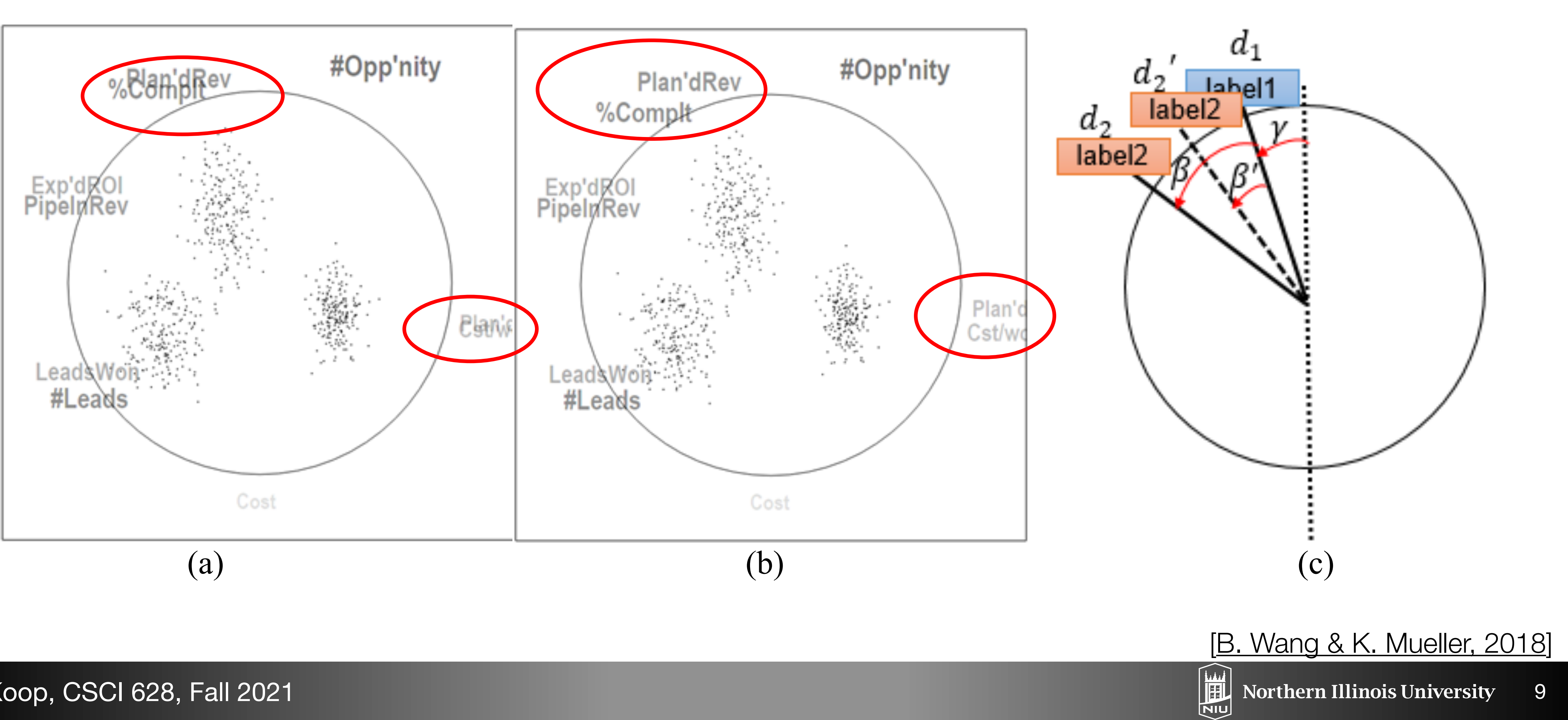

# Next Class: Critique Due

## The Building Blocks of Interpretability

Interpretability techniques are normally studied in isolation. We explore the powerful interfaces that arise when you combine them and the rich structure of this combinatorial space.

CHOOSE AN INPUT IMAGE

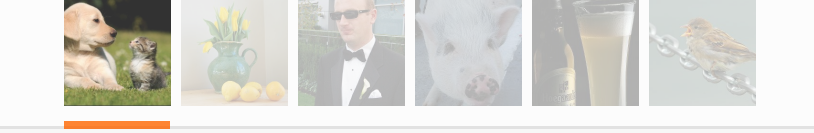

For instance, by combining feature visualization (*what is a neuron looking for?*) with attribution (*how does it affect the output?*), we can explore how the network decides between labels like **Labrador retriever** and **tiger cat**.

#### CHANNELS THAT MOST SUPPORT ...

#### LABRADOR RETRIEVER

| feature visualization of<br>channel<br>hover for<br>attribution maps → |       |       |  |
|------------------------------------------------------------------------|-------|-------|--|
| net evidence                                                           | 1.63  | 1.51  |  |
| for "Labrador retriever"                                               | 1.22  | 1.24  |  |
| for "tiger cat"                                                        | -0.40 | -0.27 |  |

### D. Koop, CSCI 628, Fall 2021

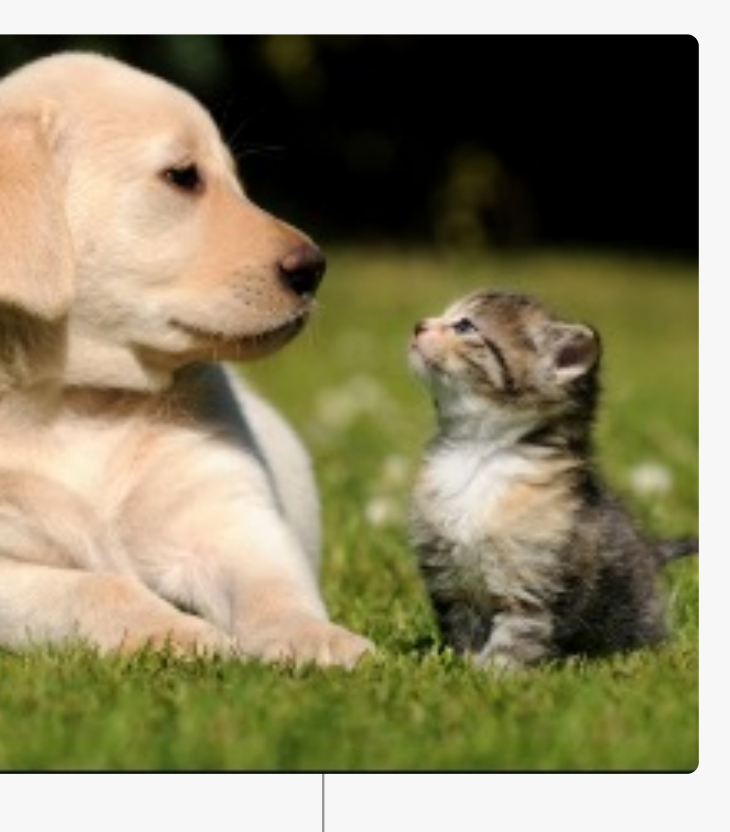

<u>Several floppy ear</u> detectors seem to be important when distinguishing dogs, whereas <u>pointy ears</u> are used to classify "tiger cat".

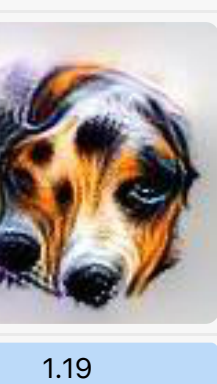

1.32 0.13

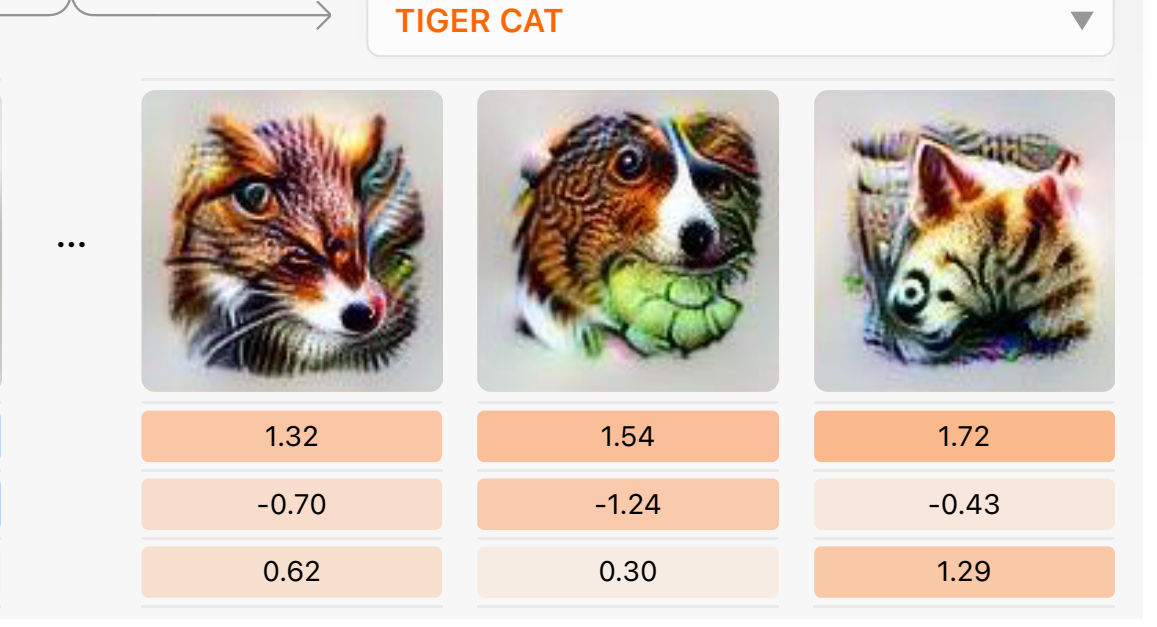

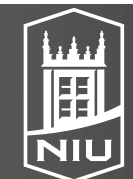

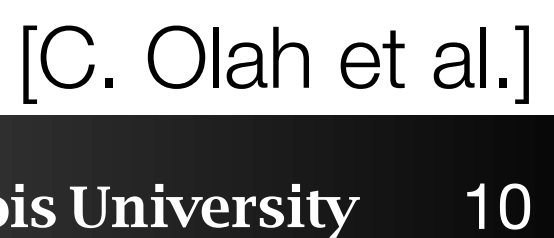

## Introduction to eXplainable AI (XAI)

Q. V. Liao, M. Singh, Y. Zhang, and R. Bella

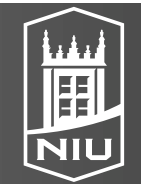

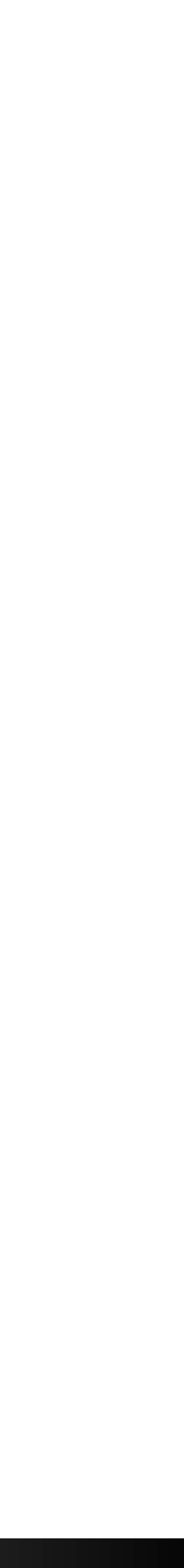

# Survey of visualization in deep learning

#### **Visual Analytics in Deep Learning** Interrogative Survey Overview

### §4 WHY

#### Why would one want to use visualization in deep learning?

Interpretability & Explainability Debugging & Improving Models **Comparing & Selecting Models** Teaching Deep Learning Concepts

### §6 WHAT

What data, features, and relationships in deep learning can be visualized? **Computational Graph & Network Architecture** Learned Model Parameters Individual Computational Units Neurons In High-dimensional Space Aggregated Information

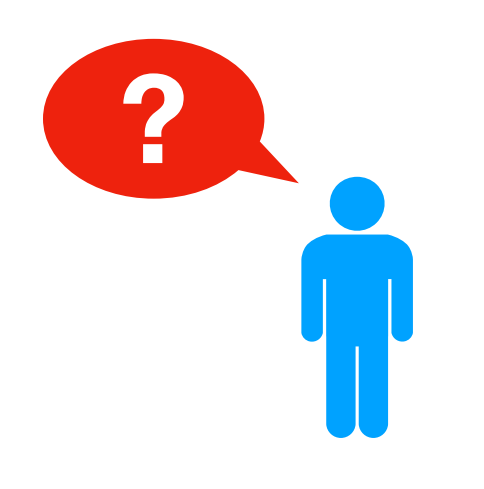

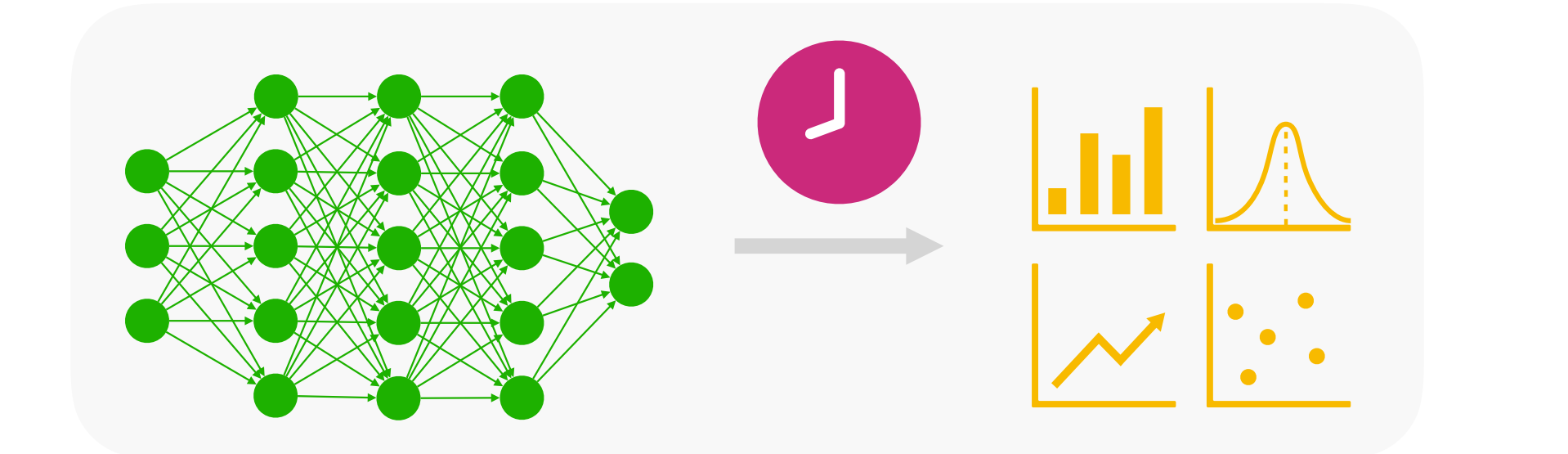

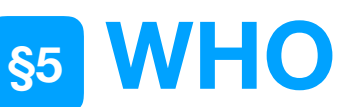

#### Who would use and benefit from visualizing deep learning?

Model Developers & Builders Model Users Non-experts

HOW

#### How can we visualize deep learning data, features, and relationships?

Node-link Diagrams for Network Architecture **Dimensionality Reduction & Scatter Plots** Line Charts for Temporal Metrics Instance-based Analysis & Exploration Interactive Experimentation Algorithms for Attribution & Feature Visualization

### D. Koop, CSCI 628, Fall 2021

### WHEN

When in the deep learning process is visualization used?

During Training After Training

### WHERE

Where has deep learning visualization been used?

**Application Domains & Models** A Vibrant Research Community

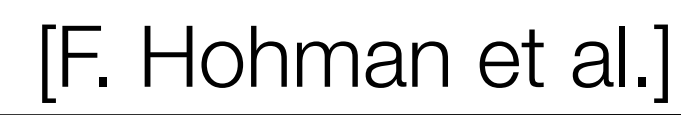

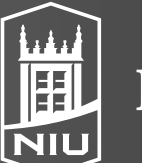

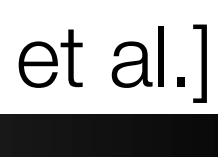

12

## Survey Landscape

|                            |                                              | W                                | HY                               |                                     | WHO WHAT                        |                 |                 |                                                | HOW                          |                                    |                                       |                            |                                                 | WHEN                                         |                                      |                                           | WHERE                           |                                                              |                     |                    |                              |       |
|----------------------------|----------------------------------------------|----------------------------------|----------------------------------|-------------------------------------|---------------------------------|-----------------|-----------------|------------------------------------------------|------------------------------|------------------------------------|---------------------------------------|----------------------------|-------------------------------------------------|----------------------------------------------|--------------------------------------|-------------------------------------------|---------------------------------|--------------------------------------------------------------|---------------------|--------------------|------------------------------|-------|
| Work                       | <b>4.1</b> Interpretability & Explainability | 4.2 Debugging & Improving Models | 4.3 Comparing & Selecting Models | 4.4 Teaching Deep Learning Concepts | 5.1 Model Developers & Builders | 5.2 Model Users | 5.3 Non-experts | 6.1 Computational Graph & Network Architecture | 6.2 Learned Model Parameters | 6.3 Individual Computational Units | 6.4 Neurons in High-dimensional Space | 6.5 Aggregated Information | 7.1 Node-link Diagrams for Network Architecture | 7.2 Dimensionality Reduction & Scatter Plots | 7.3 Line Charts for Temporal Metrics | 7.4 Instance-based Analysis & Exploration | 7.5 Interactive Experimentation | <b>7.6</b> Algorithms for Attribution & Feature Visualizatic | 8.1 During Training | 8.2 After Training | <b>9.2</b> Publication Venue |       |
| Abadi, et al., 2016 [27    |                                              |                                  |                                  |                                     |                                 |                 |                 |                                                |                              |                                    |                                       |                            |                                                 |                                              |                                      |                                           |                                 |                                                              |                     |                    | arXiv                        |       |
| Bau, et al., 2017 [28      |                                              |                                  |                                  |                                     |                                 |                 |                 |                                                |                              |                                    |                                       |                            |                                                 |                                              |                                      |                                           |                                 |                                                              |                     |                    | CVPR                         |       |
| Bilal, et al., 2017 [29    |                                              |                                  |                                  |                                     |                                 |                 |                 |                                                |                              |                                    |                                       |                            |                                                 |                                              |                                      |                                           |                                 |                                                              |                     |                    | TVCG                         |       |
| Bojarski, et al., 2016 [30 |                                              |                                  |                                  |                                     |                                 |                 |                 |                                                |                              |                                    |                                       |                            |                                                 |                                              |                                      |                                           |                                 |                                                              |                     |                    | arXiv                        |       |
| Bruckner, 2014 [31         |                                              |                                  |                                  |                                     |                                 |                 |                 |                                                |                              |                                    |                                       |                            |                                                 |                                              |                                      |                                           |                                 |                                                              |                     |                    | MS Thesis                    |       |
| Carter, et al., 2016 [32   |                                              |                                  |                                  |                                     |                                 |                 |                 |                                                |                              |                                    |                                       |                            |                                                 |                                              |                                      |                                           |                                 |                                                              |                     |                    | Distill                      |       |
| Cashman, et al., 2017 [33  |                                              |                                  |                                  |                                     |                                 |                 |                 |                                                |                              |                                    |                                       |                            |                                                 |                                              |                                      |                                           |                                 |                                                              |                     |                    | VADL                         | [Hohn |

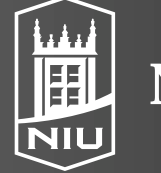

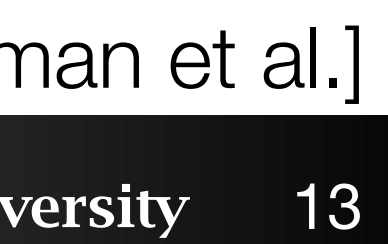

# Next Class: Critique Due

## The Building Blocks of Interpretability

Interpretability techniques are normally studied in isolation. We explore the powerful interfaces that arise when you combine them and the rich structure of this combinatorial space.

CHOOSE AN INPUT IMAGE

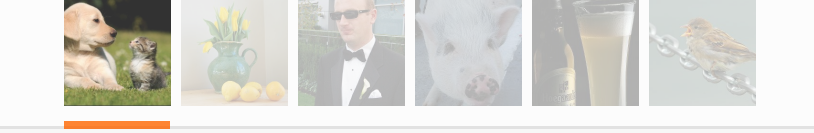

For instance, by combining feature visualization (*what is a neuron looking for?*) with attribution (*how does it affect the output?*), we can explore how the network decides between labels like **Labrador retriever** and **tiger cat**.

#### CHANNELS THAT MOST SUPPORT ...

#### LABRADOR RETRIEVER

| feature visualization of<br>channel<br>hover for<br>attribution maps → |       |       | and the second second se |
|------------------------------------------------------------------------|-------|-------|----------------------------------------------------------------------------------------------------|
| net evidence                                                           | 1.63  | 1.51  |                                                                                                    |
| for "Labrador retriever"                                               | 1.22  | 1.24  |                                                                                                    |
| for "tiger cat"                                                        | -0.40 | -0.27 |                                                                                                    |

### D. Koop, CSCI 628, Fall 2021

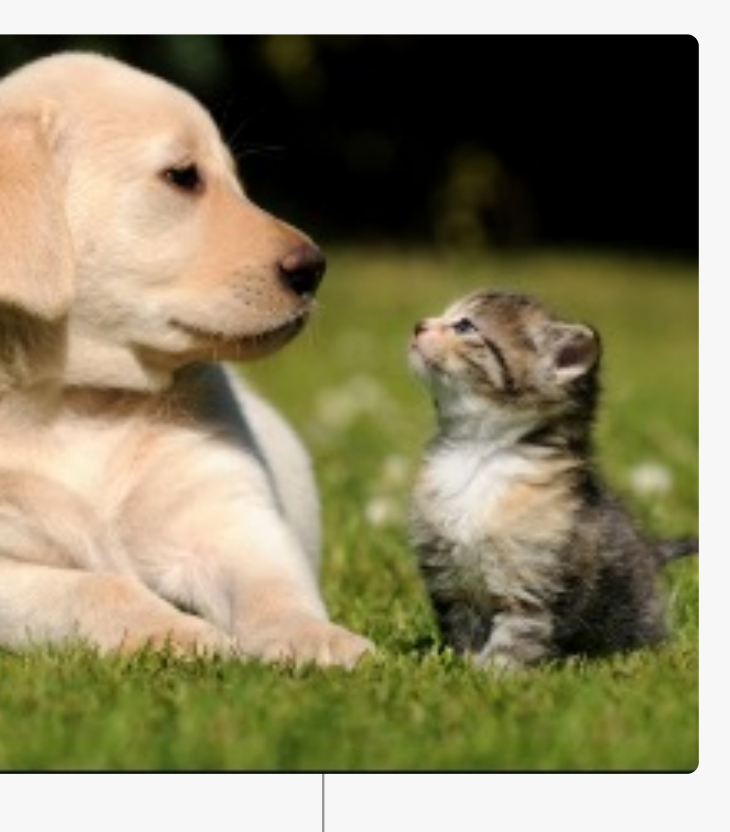

<u>Several floppy ear</u> detectors seem to be important when distinguishing dogs, whereas <u>pointy ears</u> are used to classify "tiger cat".

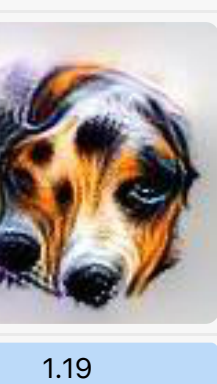

1.32 0.13

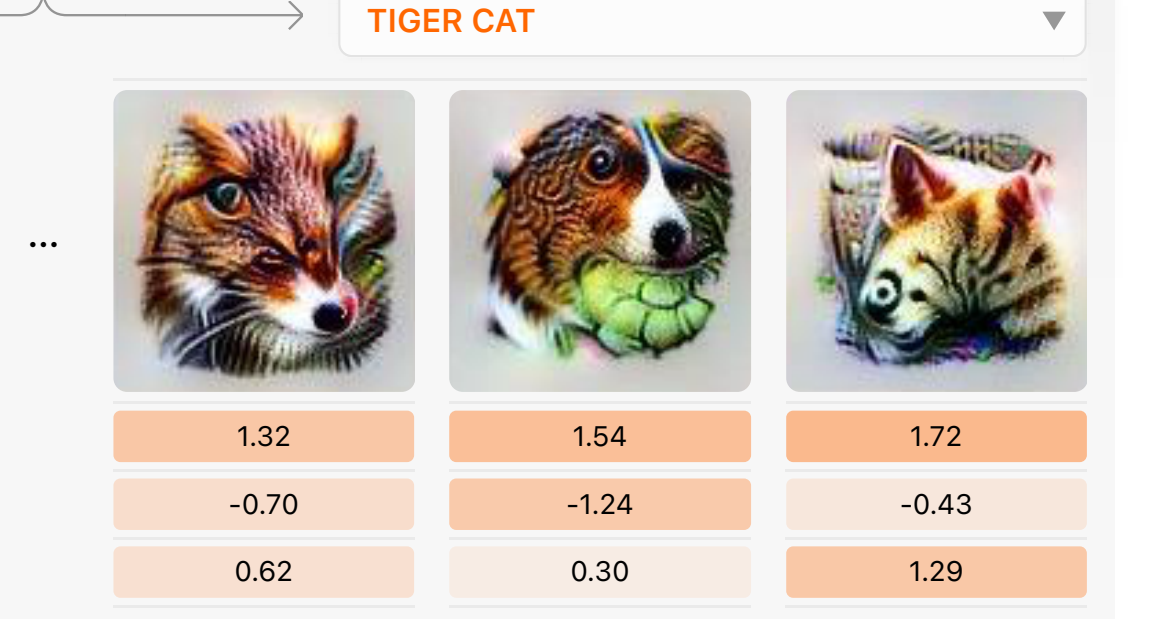

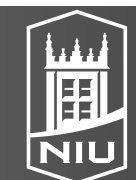

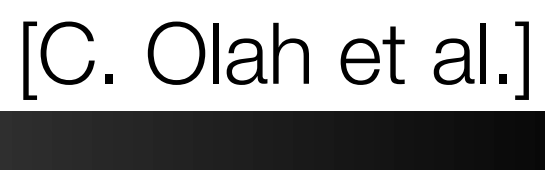